# Did you know...

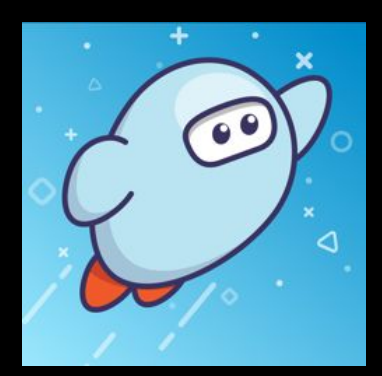

Every Promontory student has access to our Online Library on Sora! Check out our e-books and audio books on the Sora app!

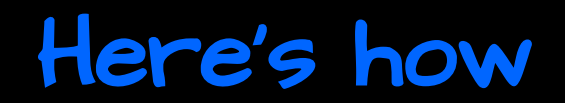

## Step One: Get the Sora app on your computer/Chromebook, phone or tablet

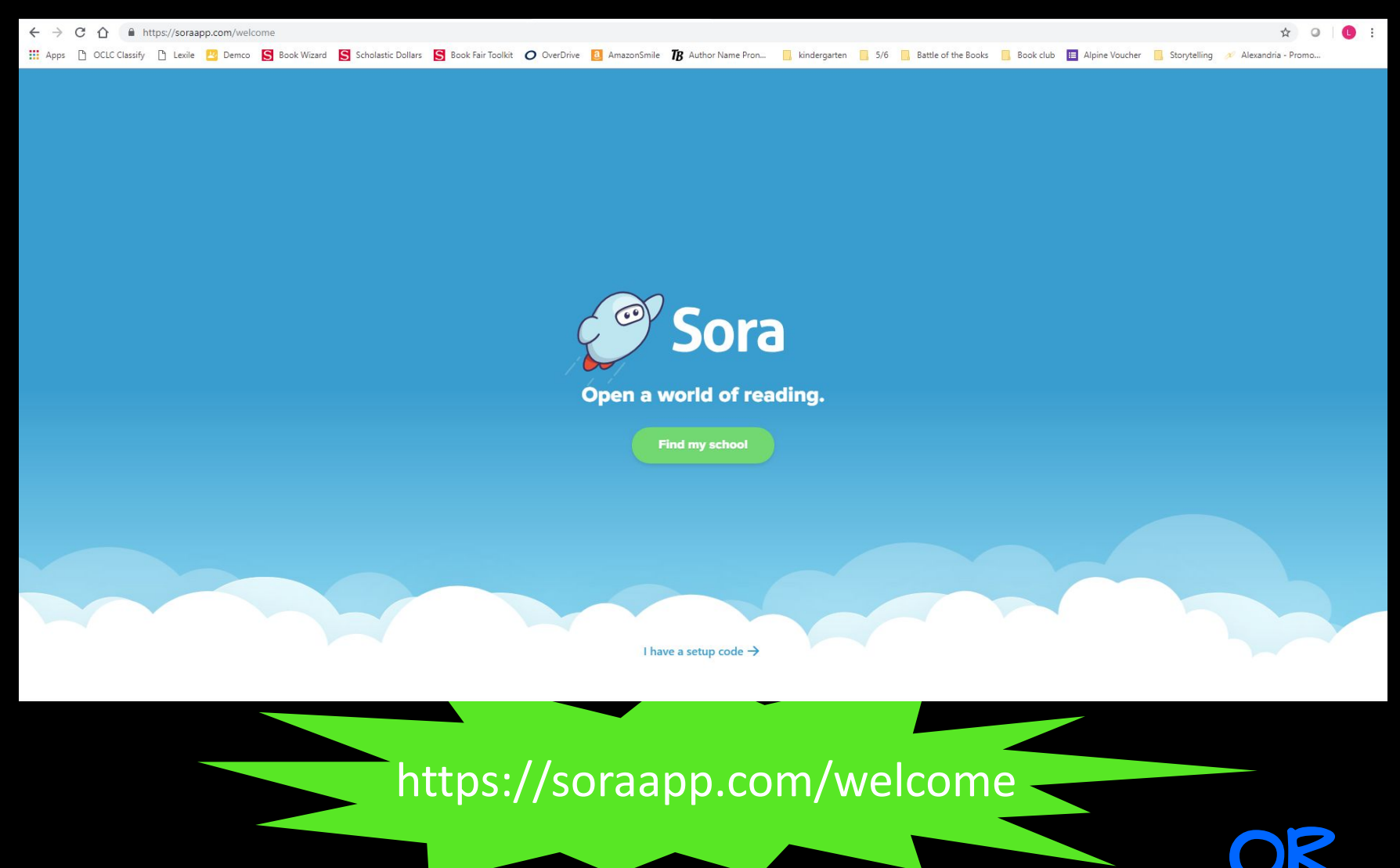

#### Get the Sora app on your device

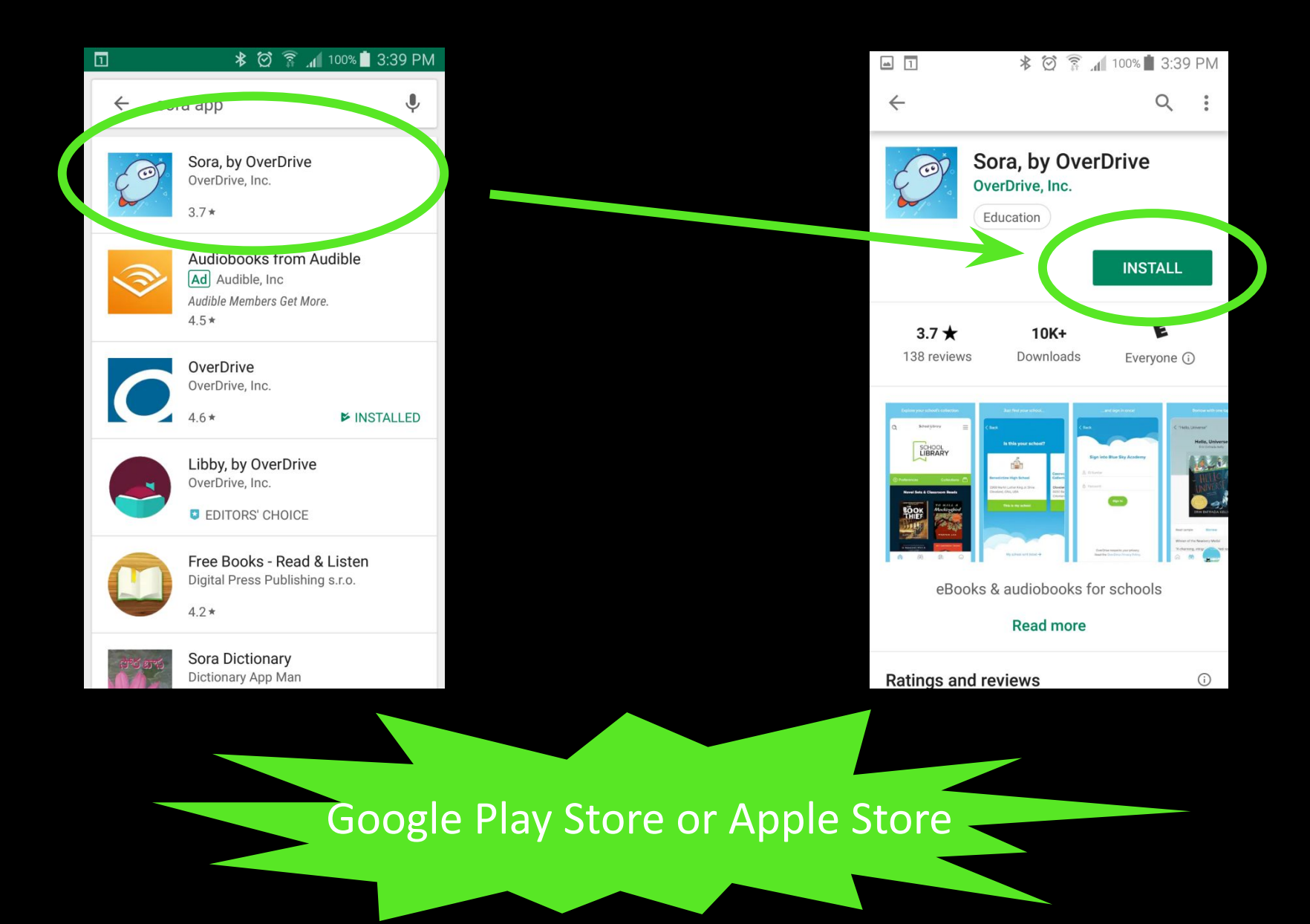

#### Step Two: Find our school

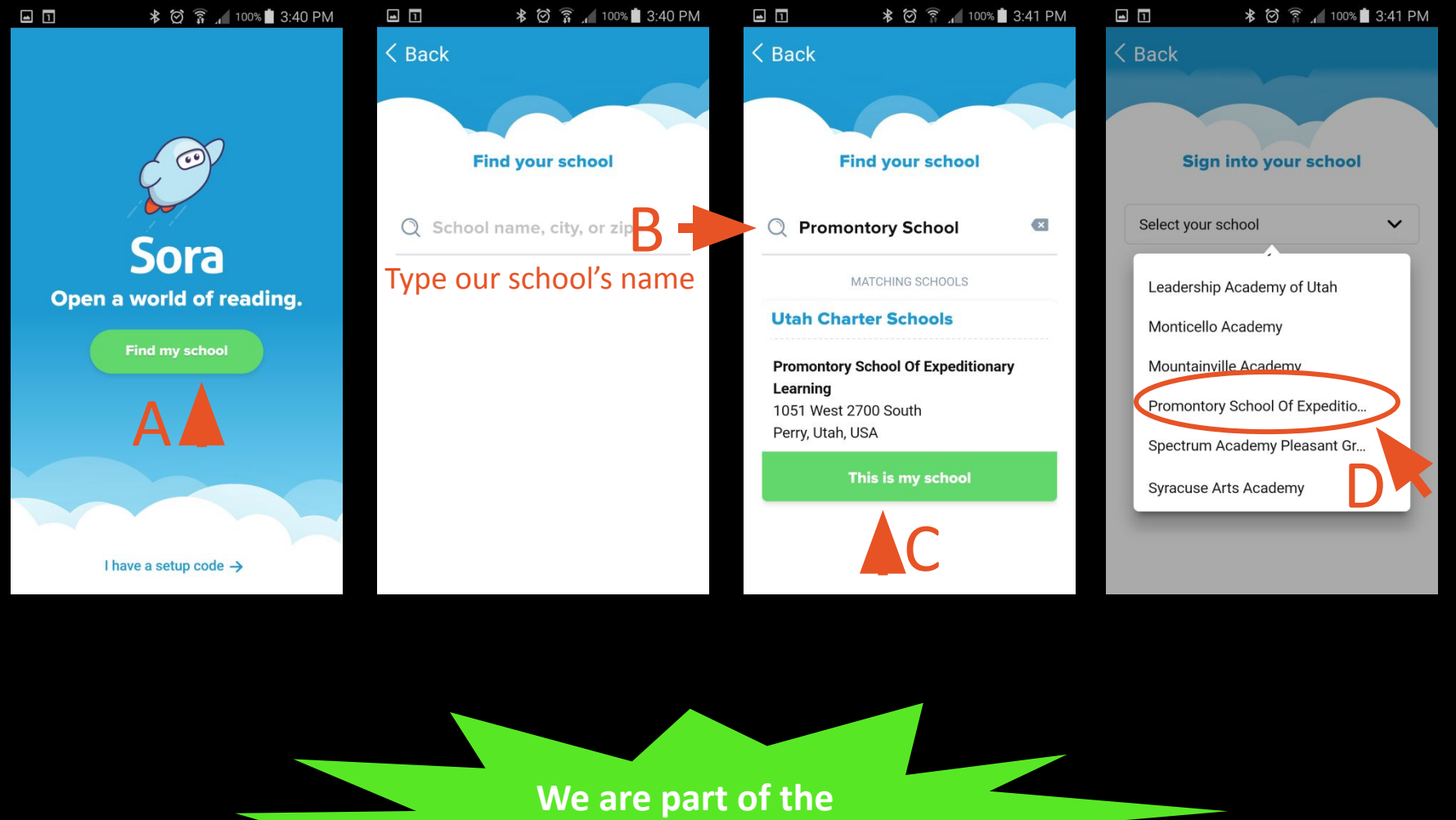

**Utah Charter Schools consortium** 

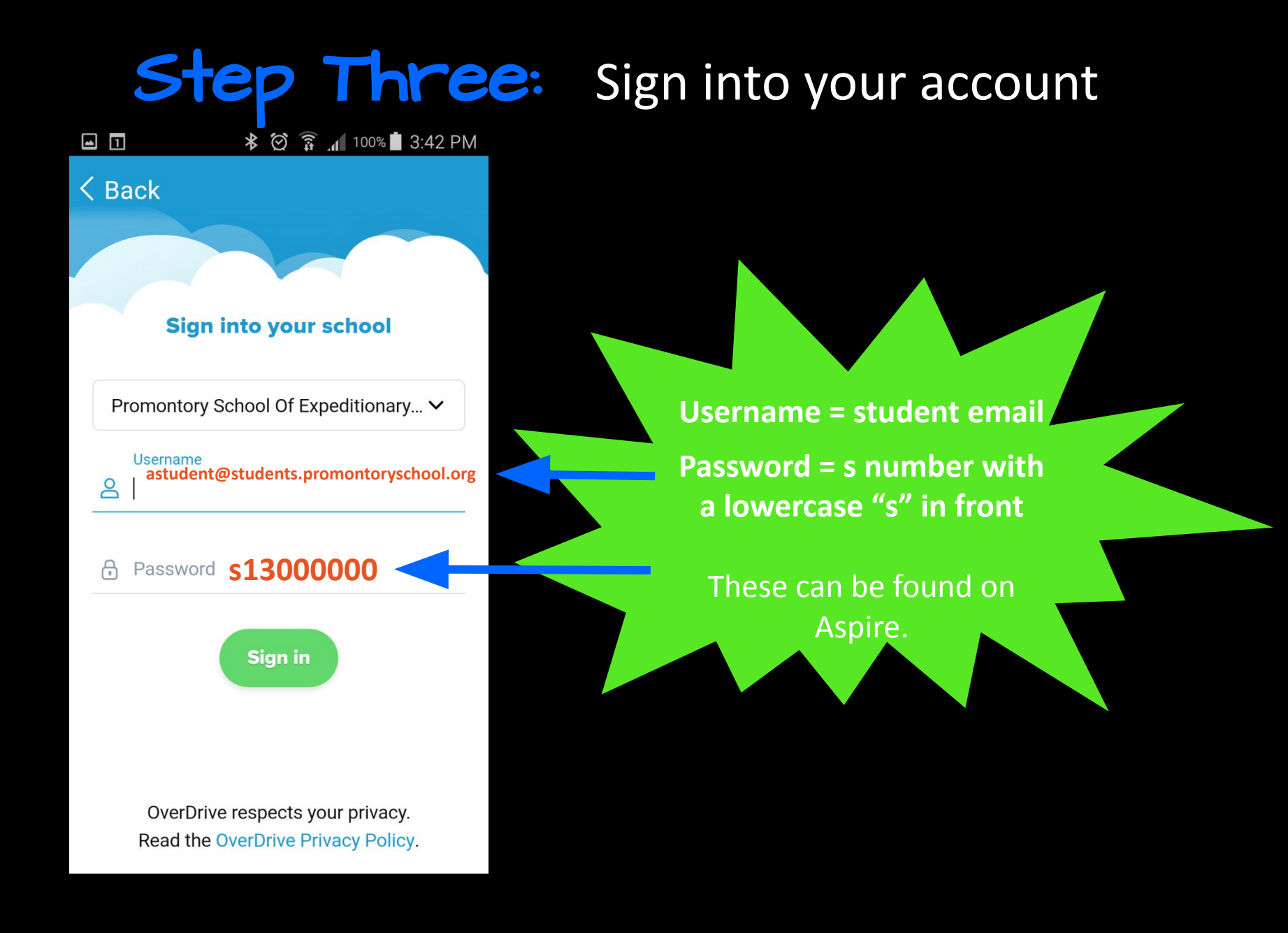

#### Step Four: Add other libraries

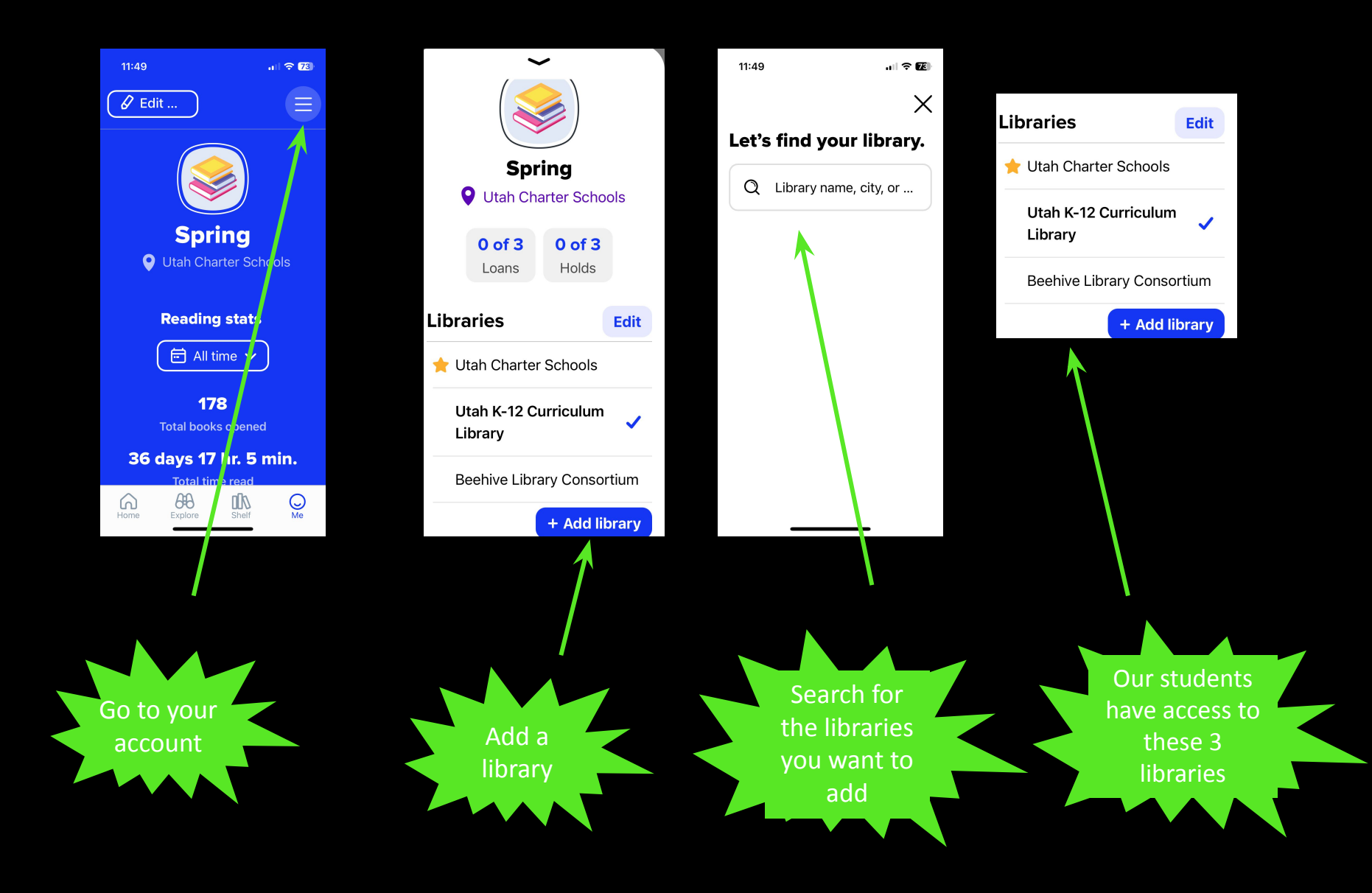

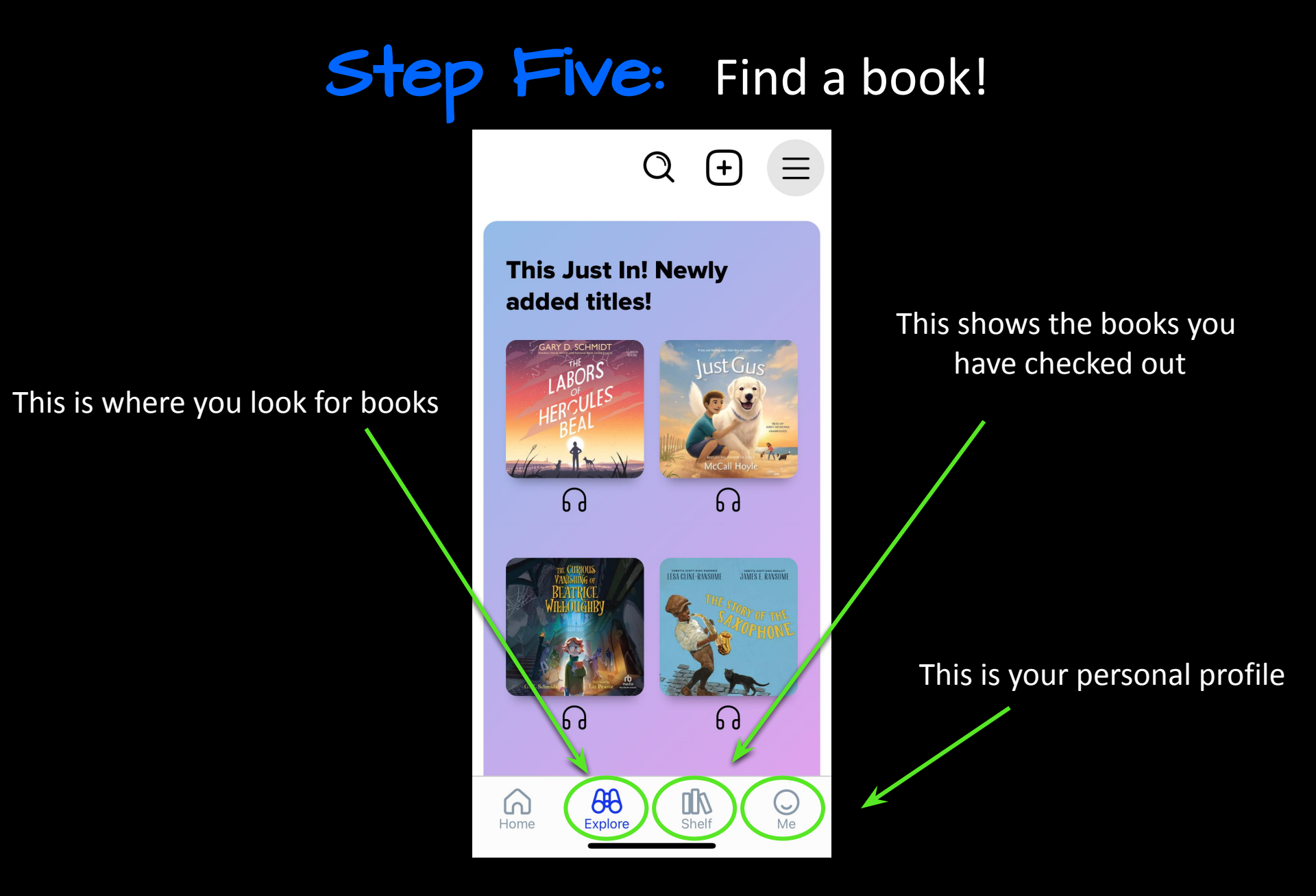

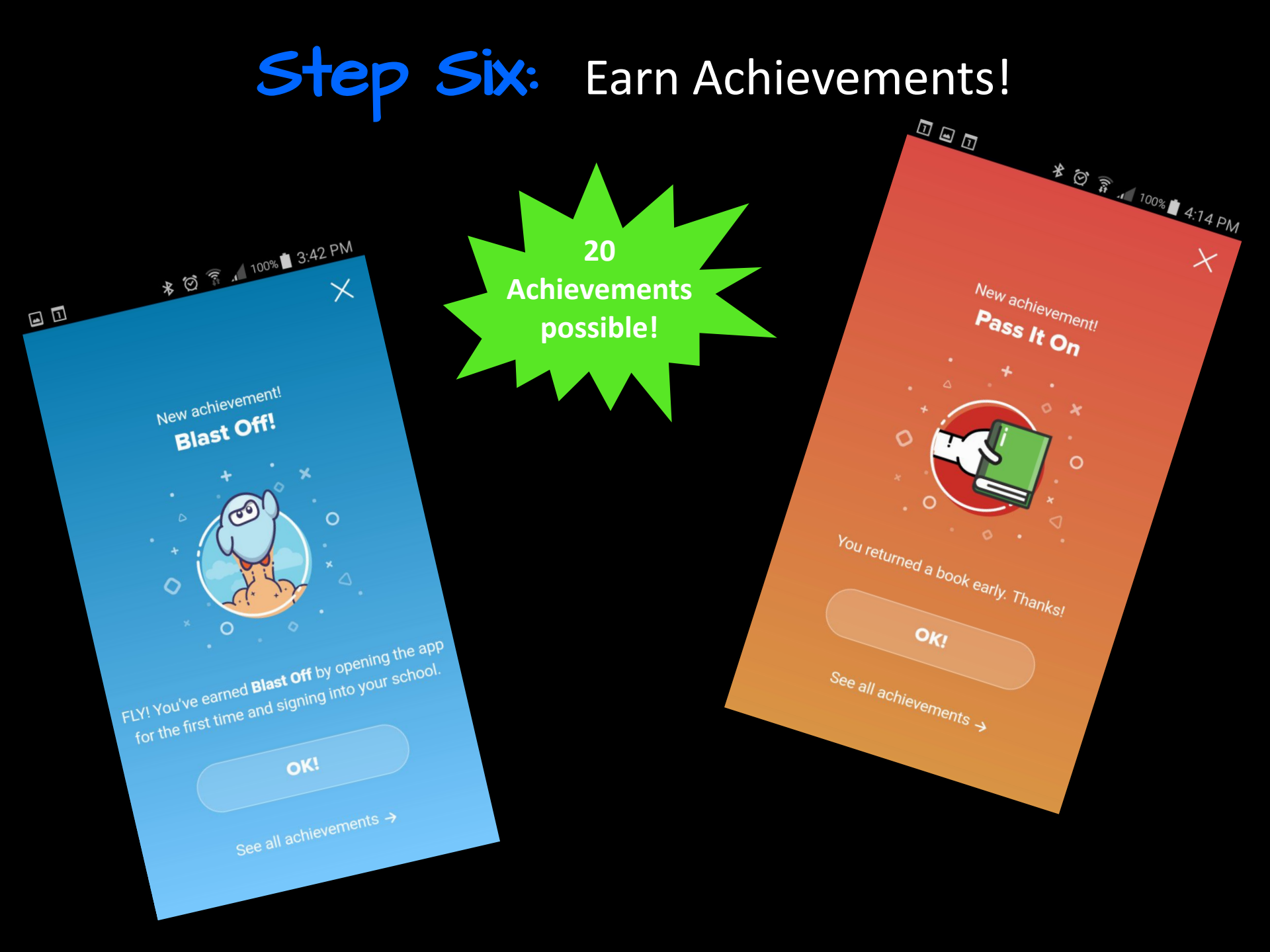

### Other important things to know:

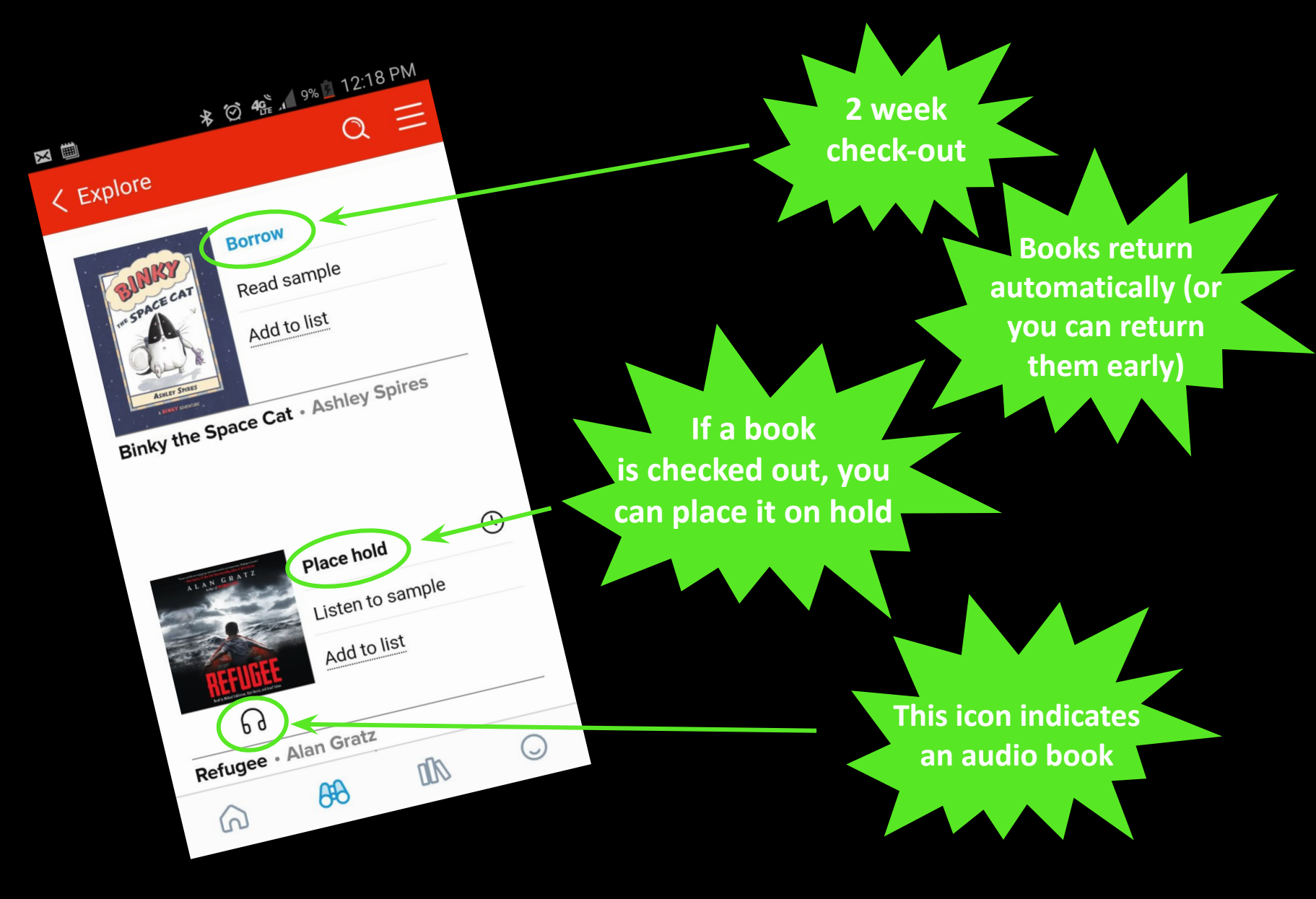

#### A few notes about holds:

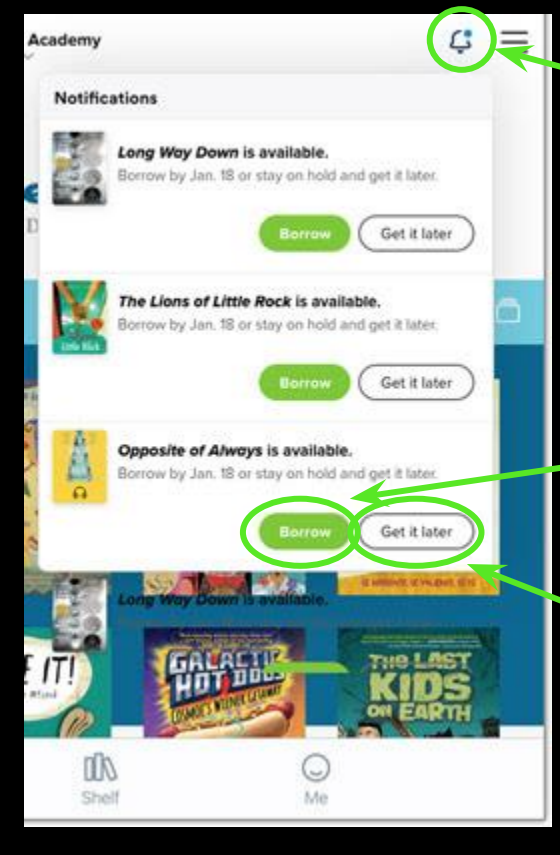

Borrow the book within three days, or... You will receive a notification when a book you have placed on hold is ready for you.

...freeze the hold and pass the book to the next person in line. After seven days, you will be able to borrow the book when the next copy becomes available.